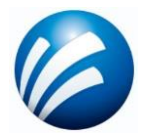

# Manual de Uso Crear Comprobante

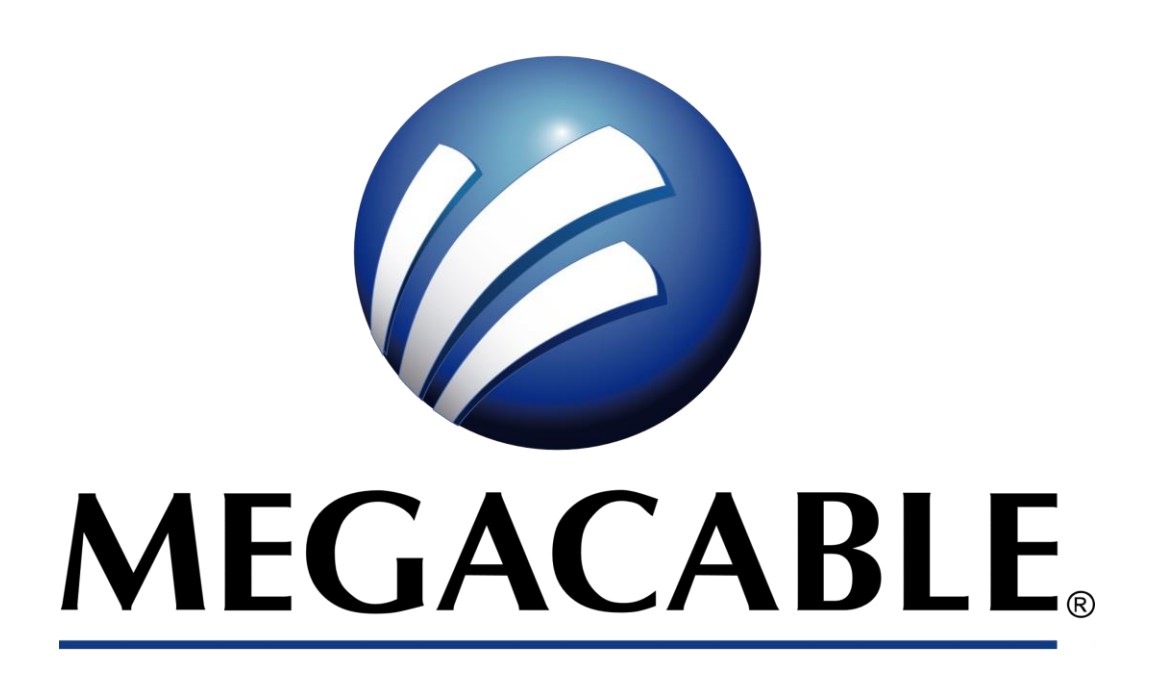

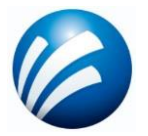

## **Crear Comprobante versión 4.0**

Como primer paso seleccionaremos dentro del menú Facturación la opción Crear Comprobante.

| MEGACABLE | Facturación <del>-</del> | Comp<br>Paç | lemento<br>gos <del>-</del> | Servicios <del>-</del> | Administración - |
|-----------|--------------------------|-------------|-----------------------------|------------------------|------------------|
|           | ⊘ Crear Compro           | obante      |                             |                        |                  |
|           | ⊘ Visor CFDI             |             |                             |                        |                  |
|           | ⊘ Carta Porte C          | FDI         |                             |                        |                  |

En la parte superior del formulario podremos visualizar el logotipo de la empresa, **la razón social**, RFC, **régimen fiscal**, la clase documento (Factura, Nota Crédito, etc.), serie, folio y tipo de comprobante.

| INFORMACIÓN D                         | EL EMISOR                                                                                                    |                                                                                                    |
|---------------------------------------|----------------------------------------------------------------------------------------------------|----------------------------------------------------------------------------------------------------|
| *Emisor                               |                                                                                                    | *Clase de Documento                                                                                                    |
| EKU9003173C9 - ESCUELA KEMPER URGATE  | *                                                                                                    | Factura - ingreso 💌                                                                                                    |
| RFC: EKU9003173C9                     |                                                                                                    | Serie: FA Folio: 5059<br>Tipo Comprobante: I - Ingreso                                                                                 |
| *Régimen Fiscal                       |                                                                                                    | *Código Postal                                                                                                    |
| 601 - General de Ley Personas Morales | *                                                                                                    | 42501                                                                                                    |
|                                       |                                                                                                    | PCECFDI o un PCGCFDISP                                                                                                    |
|                                       |                                                                                                    | Solo si es PCECFDI o un PCGCFDISP                                                                                                    |
|                                       | Emisor     EKU9003173C9 - ESCUELA KEMPER URGATE     RFC: EKU9003173C9     Regimen Fiscal     601 - General de Ley Personas Morales | Enisor     EKU9003173C9 - ESCUELA KEMPER URGATE     RFC: EKU9003173C9     RFC: EKU9003173C9     Bold - General de Ley Personas Morales |

Una vez que ya tenemos capturada esta sección podemos ir a la siguiente sección. **Información General**, en esta sección se registra la información del comprobante Método de pago, Exportación, Forma de pago y Moneda/Tipo de cambio.

|                                                   | INFORM                                 | IACIÓN GENERAL   |         |                                               |
|---------------------------------------------------|----------------------------------------|------------------|---------|-----------------------------------------------|
| Pago                                              | Exportación                            | Su               | icursal | Información Adicional                         |
| *Método de pago<br>Selecciona Metodo de Pago      | *Exportación<br>Selecciona Exportación | Activar Sucursal |         | Observaciones                                 |
| • Forma de pago<br>Selecciona una Forma de Pago • | Condicion de pago Condiciones De Pago  |                  |         |                                               |
| *Moneda/Tipo de Cambio<br>MXN - Peso Mexicano • 1 |                                        |                  | c       | código<br>Introduce el código de confirmación |

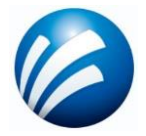

### Informacion global.

El CFDI global en donde consten las operaciones celebradas con el público en general de las operaciones realizadas de manera diaria, semanal, mensual o bimestral.

(Para habilitar está opción, basta con dar clic sobre el recuadro a un lado del título "Información Global")

| INFORMACIÓN GLOBAL 🌌        |                    |    |  |  |  |  |  |  |
|-----------------------------|--------------------|----|--|--|--|--|--|--|
| *<br>Periodicidad           | *Meses             |    |  |  |  |  |  |  |
| Selecciona una Periodicidad | ▼ Selecciona Meses | Ψ. |  |  |  |  |  |  |

**CFDI Relacionados.** Apartado para relacionar un CFDI relacionado, se requiere ingresar un **UUID** y **tipo de relación**.

| (Para habilitar está opción, basta con dar clic sobre el recuadro a un lado del títu | "CFDI Relacionados") |
|--------------------------------------------------------------------------------------|----------------------|
|--------------------------------------------------------------------------------------|----------------------|

| CFDI RELACIONADOS 🌌 |               |      |  |  |  |  |  |  |
|---------------------|---------------|------|--|--|--|--|--|--|
|                     | Tipo Relación | UUID |  |  |  |  |  |  |
| Agregar UUID 💿      |               |      |  |  |  |  |  |  |

**Receptor / Cliente.** Apartado para seleccionar a un cliente, datos obligatorios RFC, Régimen fiscal, uso CFDI y Domicilio fiscal.

| RECEPTOR / CLIENTE                 |                                   |                               |                   |  |  |  |  |  |  |  |  |
|------------------------------------|-----------------------------------|-------------------------------|-------------------|--|--|--|--|--|--|--|--|
| *Cliente/Receptor                  | *Régimen Fiscal                   | *Uso CFDI                     | *Domicilio Fiscal |  |  |  |  |  |  |  |  |
| XAXX010101000 - PUBLICO EN GENERAL | ✓ 616 - Sin obligaciones fiscales | ▼ S01 - Sin efectos fiscales. | + 42501           |  |  |  |  |  |  |  |  |
| Extranjero                         |                                   |                               |                   |  |  |  |  |  |  |  |  |

**Conceptos**, dentro de este apartado es importante dar clic en el botón "*Agregar*" para comenzar a ingresar los datos como la ClaveProd/Serv, Cantidad, Unidad, Descripción, Valor Unitario, Importe y Objeto de Impuesto, considerando que estos campos son obligatorios.

|                                            | CONCEPTOS          |                          |          |                 |        |                        |                   |            |                  |                       |               |  |  |  |
|--------------------------------------------|--------------------|--------------------------|----------|-----------------|--------|------------------------|-------------------|------------|------------------|-----------------------|---------------|--|--|--|
| Calcular 2 decimales Agregar No. Pedimento |                    |                          |          |                 |        | Agregar Cuenta Predial |                   | Quitar 0 a | a la Derecha des | pues del pu           | nto           |  |  |  |
|                                            | Clave<br>Prod/Serv | No. de<br>Identificación | Cantidad | Clave<br>Unidad | Unidad | Descripción            | Valor<br>Unitario | Importe    | Descuento        | Objeto de<br>Impuesto |               |  |  |  |
| ^                                          |                    |                          | 0        |                 |        |                        | \$0               | \$0        |                  |                       | Impuesto/IEDU |  |  |  |
| Agreg                                      | ar +               |                          |          |                 |        |                        |                   |            |                  |                       |               |  |  |  |

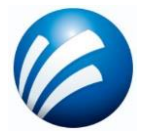

Para agregar tus **impuestos retenidos o trasladados** a nivel concepto, es importante dar clic en el botón azul con el título "*Impuestos/IEDU*", habilitado esto, puedes realizar la captura de tu *tipo de impuesto, tipo factor, la tasa o cuota* y validar el calculo hecho por el sistema en tu *importe*.

|   | Clave<br>Prod/Serv                     | No. de<br>Identificación | Cantidad     | Clave<br>Unidad | Unidad      | Descripción              |   |        | Importe | Descuento | Objeto de<br>Impuesto             | -             |
|---|----------------------------------------|--------------------------|--------------|-----------------|-------------|--------------------------|---|--------|---------|-----------|-----------------------------------|---------------|
| ~ | 01010101                               | R                        | 1            | H87 - Pieza     | PZA         | CONCEPTO CONCEPTO        |   | \$100  | \$100   |           | 02 - Sí<br>objeto de<br>impuesto. | Impuesto/IEDU |
|   | Traslados del Concep                   | pto 🕤 🔶                  |              |                 |             | Retenciones del Concepto | • |        |         |           |                                   |               |
|   | Base Impuesto Tipo Factor Tasa o Cuota |                          | Importe Base | Impuesto        | Tipo Factor | Tasa o Cuota             |   | Import | •       |           |                                   |               |

Como último paso, ya realizado el llenado de nuestros conceptos a facturar y los impuestos por concepto, daremos paso al llenado de los **Impuestos Globales**.

En esta última sección solamente daremos clic en el botón "*Calcular Traslados*" o "*Calcular Retenciones*" depende del caso, para que el sistema capture la información previamente registrada en nuestros impuestos por concepto.

|              | IMPUESTOS GLOBALES |            |            |                          |          |         |  |  |  |  |  |  |
|--------------|--------------------|------------|------------|--------------------------|----------|---------|--|--|--|--|--|--|
| Calcular Tra | slados 🛨 🛑         |            |            | Calcular Retenciones 🚭 ┥ |          |         |  |  |  |  |  |  |
| Base         | Impuesto           | TipoFactor | TasaOCuota | Importe                  | Impuesto | Importe |  |  |  |  |  |  |

En caso de agregar o requerir un complemento, se habilita el campo de Agregar complemento.

(Nota este campo no es obligatorio, para habilitar este apartado, dar clic a un lado del título "Agregar Complemento").

| AGREGAR COMPLEMENTO 🖌     |  |
|---------------------------|--|
| Selecciona un Complemento |  |

En la sección **Totales** podrás validar los importes capturados en tu comprobante y realizar lo siguiente:

Vista Previa: sirve para visualizar su comprobante antes de timbrar.

**Guardar Borrador:** su función es mantener guardado el comprobante en caso de no desear timbrarlo en el momento.

Generar CFDI: emitir tu comprobante fiscal.

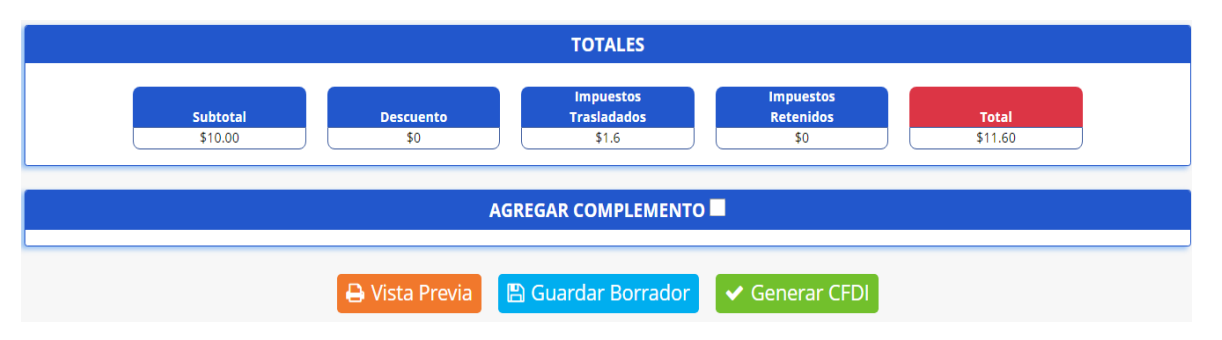

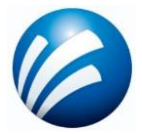

En este módulo, podrás consultar los comprobantes que fueron emitidos seleccionando el periodo de consulta, también podrás descargar los XML´s y PDF´s correspondientes a los clientes. Para llegar a esté menú, seleccionamos el módulo Facturación, después **Visor CFDI**.

|                                                                                                    |               |                   |                | ٨          | AEGAC     | CABLE                 | Facturación <del>-</del>                                   | Compleme<br>Pagos - | nto Ser | vicios <del>-</del>                                                                  |            |                          |
|----------------------------------------------------------------------------------------------------|---------------|-------------------|----------------|------------|-----------|-----------------------|------------------------------------------------------------|---------------------|---------|--------------------------------------------------------------------------------------|------------|--------------------------|
|                                                                                                    |               |                   |                |            |           |                       | ⊘ Crear Compro                                             | bante               |         |                                                                                      |            |                          |
|                                                                                                    |               |                   |                |            |           |                       | ⊘ Visor CFDI                                               |                     |         |                                                                                      |            |                          |
|                                                                                                    |               |                   |                |            |           |                       | ⊘ Carta Porte C                                            | FDI                 |         |                                                                                      |            |                          |
| Empresas                                                                                                    | EKU90         | 003173C9 - ES     | CUELA KEMP     | PER URGATE |           | Selecciona una en     | npresa y un rango de fechas para b<br>De: 2024-08          | a-01                | Hasta:  | 2024-08-05                                                                           |            | Q Buscar                 |
|                                                                                                    |               |                   |                |            |           | Selecciona una en     | Visor de Facturación<br>npresa y un rango de fechas para b | uscar documentos.   |         |                                                                                      |            | -                        |
| Descargant<br>Exportar a Exportar a Exportar | r PDF-XML     | •                 | 🛓 Desca        | argar XML  | +         | (2) Excel             | 1                                                          |                     |         |                                                                                      |            |                          |
| Drag a column he                                                                                                    | eader and dro | op it here to gro | up by that col | umn        |           |                       |                                                            |                     |         |                                                                                      |            |                          |
| RFC Receptor                                                                                                    | = Folio       | ∓ C. Doc          | \Xi Serie      | 🐨 Tipo 🗟   | - Versión | T Nombre Receptor     | 🐨 Fecha de Emis 🗟                                          | F Forma de Pag      | lo 🚊    | Metodo de Pago                                                                       | Ŧ          | UUID                     |
| EKU9003173C9                                                                                                    | 5063          | Factura           | FA             | Ingreso    | 4.0       | ESCUELA KEMPER URGATE | 5/8/2024 3:14 p. m.                                        | 01 - Efectivo       | PUE     | - Pago en una sola exhibición                                                        |            |                          |
| EKU9003173C9                                                                                                    | 5063          | Factura           | FA             | Ingreso    | 4.0       | ESCUELA KEMPER URGATE | 5/8/2024 3:13 p. m.                                        | 01 - Efectivo       | PUE     | - Pago en una sola exhibición                                                        |            |                          |
| EKU9003173C9                                                                                                    | 5061          | Factura           | FA             | Ingreso    | 4.0       | ESCUELA KEMPER URGATE | 5/8/2024 3:06 p. m.                                        | 04 Efeative         | PUE     | - Pago en una sola exhibición                                                        | 55405081.8 | C- 45-40 0420 C-64002-00 |
| EKU9003173C9<br>EKU9003173C9                                                                                                    | 5059          | Factura           | FA             | Ingreso    | 4.0       | ESCUELA KEMPER URGATE | 5/8/2024 2:58 p. m.                                        | 01 - Efectivo       | PUE     | <ul> <li>Pago en una sola exhibición</li> <li>Pago en una sola exhibición</li> </ul> | 2c0b3d56-0 | 9f3-4c8d-bb07-8da5428b   |
| EKU9003173C9                                                                                                    | 5058          | Factura           | FA             | Ingreso    | 4.0       | ESCUELA KEMPER URGATE | 2/8/2024 4:00 p. m.                                        | 01 - Efectivo       | PUE     | - Pago en una sola exhibición                                                        | 89a0418e-f | e2a-4e4a-9851-ef2655c    |

## **Contacto Megacable**

Para cualquier detalle en tu facturación, comunicarse a los siguientes números y/o al correo que aparece a continuación:

#### Guadalajara: (33) 9690-0090 Resto del País: (Clave) 690-0090

solucionescloud@megacable.com.mx

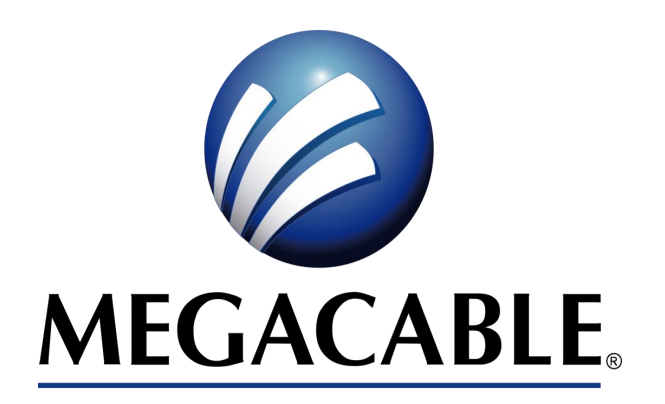